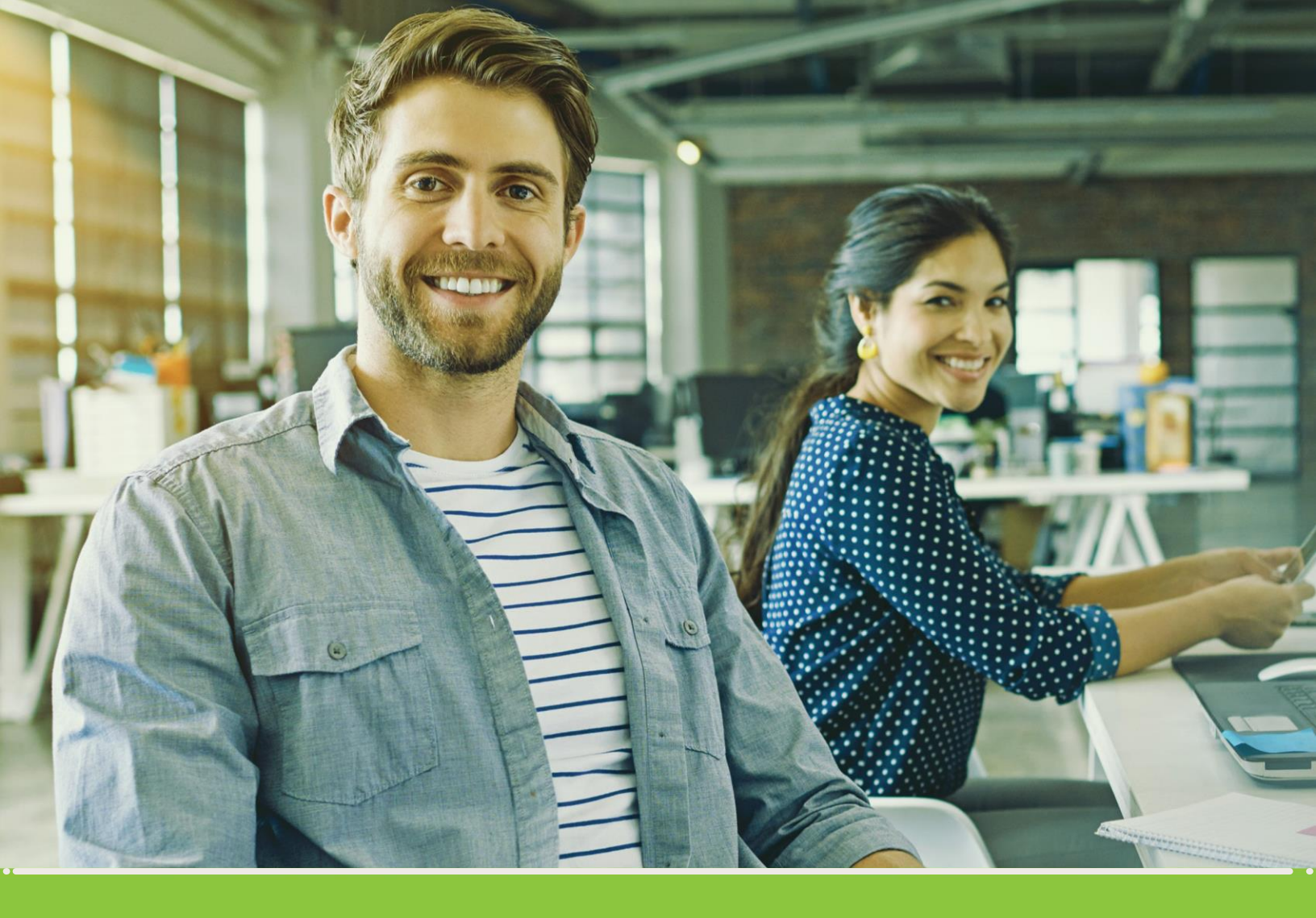

# Registration > OUIDE ·> for EPM Group Suppliers

## Grupo.epm

### Registration guide for EPM Group Suppliers

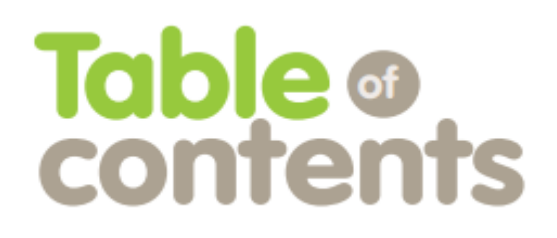

Pag.

| 1. NEW SUPPLIER REGISTRATION                                    | 3  |
|-----------------------------------------------------------------|----|
| STEP 1:                                                         |    |
| Overview:                                                       |    |
| Statements and authorizations:                                  | 7  |
| General information:                                            | 7  |
| Legal representative information:                               |    |
| Additional information:                                         |    |
| Classification of goods and services based on the UN standards: |    |
| STEP 3:                                                         |    |
| 2. REGISTRATION QUESTIONNAIRE UPDATES                           | 14 |
| 3. USER OR PASSWORD RECOVERY                                    | 16 |
| 4. SERVICE CHANNELS                                             | 16 |

### Before you begin, keep in mind that:

Supplier registration is successful when the mandatory three steps are completed:

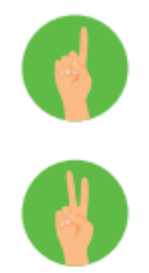

**Step 1** Creating an account in the ARIBA Supplier Network

**Step 2** Filling in the EPM Group form

¥

**Step 3** Receiving a confirmation of Registration approval

- You must fill in all fields marked with a star (\*) as they are mandatory to complete a successful registration.
- The documents required in the registration from must be attached, since this information is used by the local branches of the EPM Group to evaluate legal, financial and business matters that strengthen the liaison with this interest group.
- If the supplier has already signed up, they may use the; self-service; tool to update their profile as many times as required; however, they must always wait for the message confirming their registration was approved.
- The attached information must not be larger than 100MB.
- It is advisable to use Internet Explorer 7 or greater whenever you access the ARIBA account.

### Registration guide for EPM Group Suppliers

### **1. New supplier registration**

#### **STEP 1:** Creating an account in the ARIBA Supplier Network

Enter the Supplier and Contractor section in the website of local branches of the EPM Group. You must find the content related to the Supplier and Contractor Information System.

This space will contain information about supplier registration and tutorials that show the whole process. Click on the link provided in the description of step 1 to begin your registration.

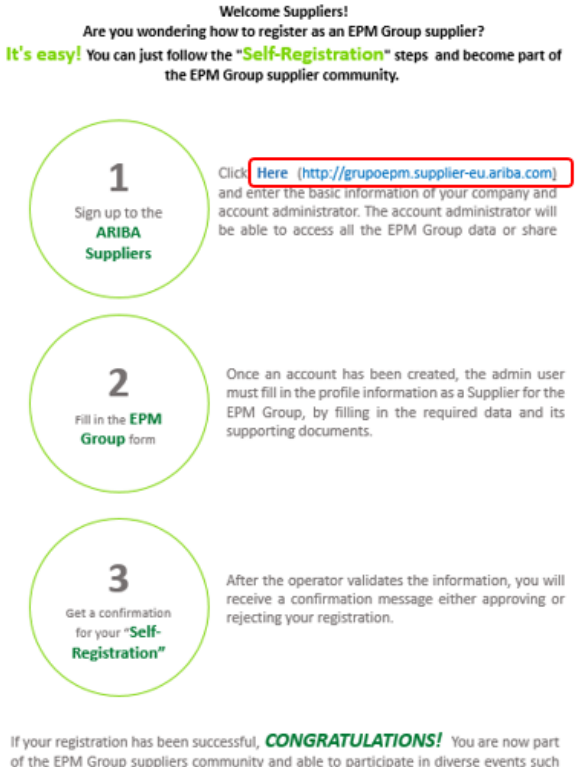

of the EPM Group suppliers community and able to participate in diverse events such as: Information requests, calls for bids, auctions and surveys that will be shared electronically through the account you just created.

Once you have accessed the ARIBA website, you can start the registration by clicking the New to Ariba?

Option "Register Now"

| nicio de sesión de prov                         | မ <b>ြည်းရော</b> ver New Leads in YOUR<br>Industry                                                                                                    |
|-------------------------------------------------|----------------------------------------------------------------------------------------------------|
| Nombre de usuario<br>Contraseña                 | Join Ariba Discovery Advantage now for access to<br>leads from buyers in an active buying cycle and get<br>unlimited responses to proven, qualified leads. One |
| Inicia de sesión                                | deal can pay for your subscription!                                                                                                    |
| a olvidado el nombre de usuario o la contraseña | Más información                                                                                                    |

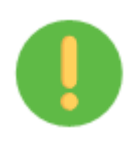

Keep in mind that: The EPM Group logo must be visible on the top right section of the screen, otherwise the Supplier will not be linking their account to the EPM Group portal on the ARIBA platform.

If you have already registered on ARIBA as a supplier for other companies, please log in with your user name and password to access the platform and connect your organization to the EPM Group profile.

| Ari | ba Sourcing                                                                                                    |                              |                                                            |
|-----|----------------------------------------------------------------------------------------------------|------------------------------|------------------------------------------------------------|
|     | Register<br>To do business with Grupo EPM on Ariba, you need an Ariba Commerce Cloud account. What is the Ariba Commerce Cloud? | Grupo- <b>ep</b>             | Register Cancel                                            |
|     | If you already have an Ariba Commerce Cloud, Ariba Discovery or Ariba Network account, click here to log in: Login              |                              |                                                            |
|     | Company information                                                                                                    |                              | Ariba Network                                              |
|     | Company Name: *                                                                                                    | * Indicates a required field | light account is Free<br>Already have an account?<br>Login |

If you do not have an ARIBA supplier account, please begin the sign up processes by entering your company's basic information to create a user account on the web application of the ARIBA-EPM Group Supplier Self-Registration.

Enter the user information there; you must accept the use and privacy terms and conditions and then click the continue button.

| Ariba Sourcing                                          |                                                                      |          |                                                                                                    |                                                                  |
|---------------------------------------------------------|----------------------------------------------------------------------|----------|----------------------------------------------------------------------------------------------------|------------------------------------------------------------------|
| Register<br>To do business with Grupo EPM on Ariba, you | need an Ariba Commerce Cloud account. <u>What is the Ariba Comme</u> | roe Clou | Grupo- <b>e</b> ρ                                                                                                    | Register Cancel                                                  |
| If you already have an Ariba Commerce                   | e Cloud, Ariba Discovery or Ariba Network account, click h           | ere to I | log in: Login                                                                                                    |                                                                  |
| Company information                                     |                                                                      |          | * Indicates a required field                                                                                                    | Ariba Network<br>light account is Free                           |
| Company Name: *                                         |                                                                      |          | If your company has more than one office, enter the                                                                                                    | Already have an account?                                         |
| Country.*<br>Address:*                                  | United States [USA]                                                  | ~        | main office address. You can enter more addresses<br>such as your shipping address, billing address or<br>other addresses later in your company profile. | Strengthen relationships                                         |
|                                                         | Line 2                                                               |          |                                                                                                    | Collaborate with your<br>customer on the same<br>secure network. |
| City: *                                                 |                                                                      |          |                                                                                                    | Connect faster                                                   |
| State:*                                                 | Alabama 🗸                                                            |          |                                                                                                    | Exchange documents                                               |

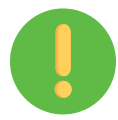

The person who registers will be the main administrator of your company profile in the ARIBA application. The administrator will be able to create users who are authorized to interact in the contract tasks and events.

Once the ARIBA account has been created, you will get a message at your registered email address to open an account activation link. For example:

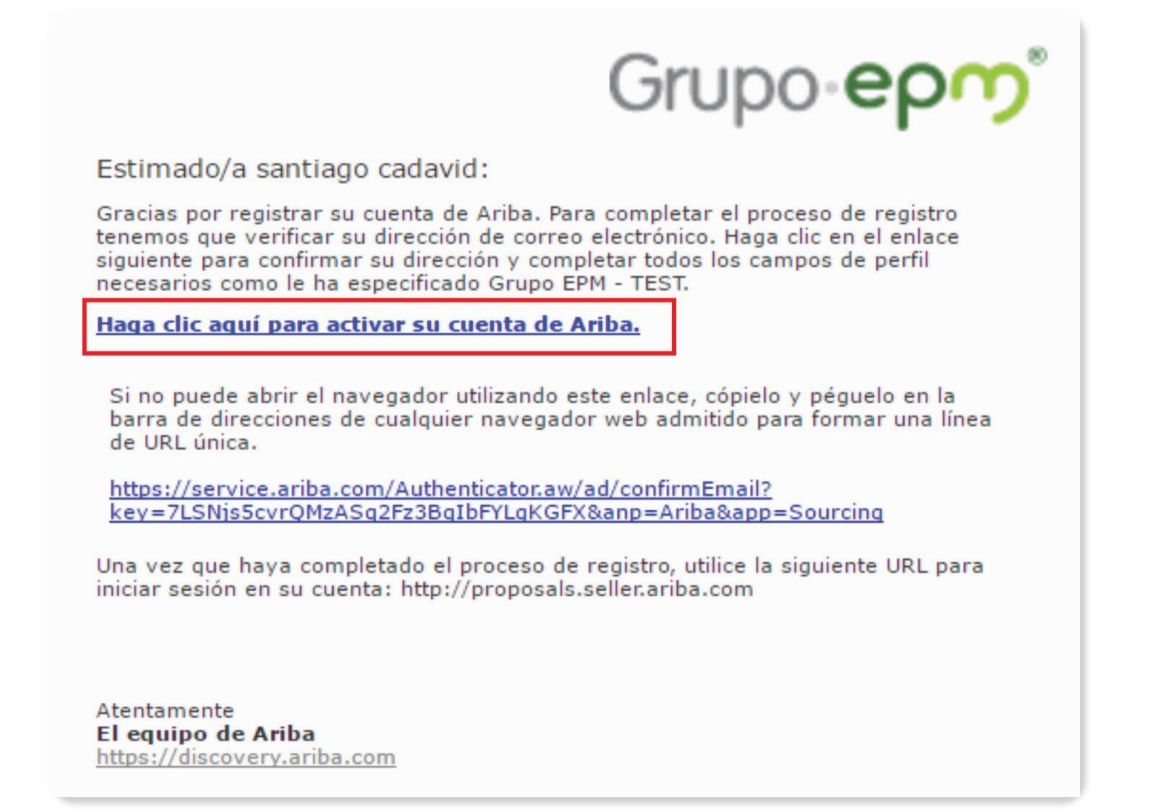

**Note:** If you experience any issue, close all ARIBA windows and then try to log in again using the recently created user and password. After creating your account, you may register as an EPM Group supplier.

#### STEP 2: Filling in the EPM Group form

Once the account has been created, you must complete your profile for the EPM Group. The information provided will go through a validation process and confirmation will be sent to your registered account.

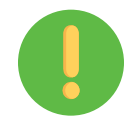

It is important to save any progress in the application to guarantee the effective transfer of information.

• Overview:

When filling in the EPM Group Supplier Registration questionnaire, you must have the following documents ready to attach them, if applicable:

| Document                                                                                                    | Detail                                                                                                    |
|----------------------------------------------------------------------------------------------------|----------------------------------------------------------------------------------------------------|
| Single Tax Registration (RUT, in Spanish) or<br>equivalent accreditation document from your country<br>of origin*                                                        | To verify the business name, identification<br>(without verification number) and legal person.                                                                                                    |
| Certificate of incorporation and legal representation<br>or equivalent accreditation document from your<br>country of origin*                                            | To check whether this certificate has expired (no older than 3 months as of the current date).                                                                                                    |
| Mercantile registry                                                                                                    | Information contained in this document must<br>match the information of the person who is doing<br>the registration.                                                                                                    |
| Single CV Form (Laws 190/1995, 489 and 443/ <u>1998)*</u>                                                                                                    | Information contained in this document must<br>match the information of the person who is doing<br>the registration.                                                                                                    |
| Identification card*                                                                                                    | Information contained in this document must<br>match the information of the person who is doing<br>the registration.                                                                                                    |
| Legal representative's identification card*                                                                                                    | It must match the recorded information about the<br>legal representative.                                                                                                    |
| Financial Statements*<br>(A single file with the related documents)                                                                                                    | <ul> <li>To verify that the following are included:</li> <li>Balance Sheet</li> <li>Profit and Loss Statement</li> <li>Notes to Financial Statements</li> <li>Statutory Auditor or Audit Certificate</li> <li>Central Board of Accountants Certificate<br/>of the Statutory Auditor and Accountant<br/>or equivalent staff.</li> <li>To load the document to the relevant<br/>folder.</li> </ul> |
| ISO 9001 Certificate                                                                                                    | To verify the name of the certified company and<br>certifying institution                                                                                                    |
| ISO 14001 Certificate                                                                                                    | To verify the name of the certified company and<br>certifying institution                                                                                                    |
| ISO 31001 Certificate                                                                                                    | To verify the name of the certified company and<br>certifying institution                                                                                                    |
| OHSAS 18001 Certificate                                                                                                    | To verify the name of the certified company and<br>certifying institution                                                                                                    |
| Labor-Hazard Insurer (ARL) certificate specifying the<br>current percentage of implementation of your OHS-<br>MS (Occupational Health and Safety Management<br>System) * | To check that the document has been issued by<br>the ARL or includes the step-by-step of the<br>indicator calculation and the legal<br>representative's signature. To validate that the<br>number entered in the previous item matches the<br>result obtained in this attachment.                                                                                                    |

Note: Items marked with \* are mandatory.

The profile questionnaire for EPM Group Suppliers and Contractors consists of the following sections:

• Statements and authorizations:

The statements and special authorizations include the policies of personal data management. You must read, understand and accept these documents as this is a requirement to continue the registration process in the platform. You must accept the terms and conditions to continue.

| Grupo EPM - TEST Requested Profile * Indicates a required field                                                                                                    |                                                                                                   |
|----------------------------------------------------------------------------------------------------|---------------------------------------------------------------------------------------------------|
| Your customer has specifically requested that you complete the following profile inform<br>information, click <b>Submit</b> . You can click <b>Save as Draft</b> to save any values you may ha<br>customer.                                                                                                    | ation. After you complete the requested profile<br>ave edited without sending the changes to your |
| Status: Submitted by aribasystem at 12/13/2017 03:32 PM                                                                                                    | Save as Draft Submit                                                                              |
| Changes you make below may be subject to approval before they are accepted.                                                                                                    |                                                                                                   |
| Question           Gerecha de la aplicación: Digite su inquierdo para consultar la ayuda do solución, seleccione la opción "Obtenga ayuda por teléfono", envíe los dasesor de Ariba.           • <u>En Medellíni</u> : Línea telefónica 380 70 70           Tutoriales virtuales: A continuación, están disponibles videos tutoriales para e Proceso de registro – Persona Jurídica: hacer clic aquí https://goo.gl/sg           •         Proceso de registro – persona Natural: hacer clic aquí https://goo.gl/sg           •         Cómo administrar las cuentas de usuario en ARIBA: hacer clic aquí https://goo.gl/b3AKks | datos solicitados y espere la llamada de un<br>su consulta:<br>gSC8<br>pPD<br>s://goo.gl/w2BdWG   |
| 1.2 Statements: I do hereby state that I have read and understood the statement guide, and the registration terms and conditions provided by the information system * Yes V                                                                                                    | ents and authorizations, the registration<br>tem. Interferences.                                  |
| ▼ 2 General Informa Yes<br>2.1 Please cho<br>(Supplier: Nature<br>that is a potential Unspecified<br>Answer: Proveces recupring roup)<br>Answer: Proveces recupring roup                                                                                                    | M Group or Buyer: Natural or legal person                                                         |
|                                                                                                    | Save as Draft Submit                                                                              |

#### • General information:

Once the purchaser accepts the" Statements" conditions, they must select the "Supplier" option.

| (                                                                                                    |                                                                                                    | ×.                                         |  |  |
|----------------------------------------------------------------------------------------------------|----------------------------------------------------------------------------------------------------|--------------------------------------------|--|--|
| Grupo EPM - TEST Requ<br>* Indicates a required field                                                                                                    | lested Profile                                                                                        |                                            |  |  |
| Your customer has specifically requested that you complete the following profile information. After you complete the requested profile information, click Submit. You can click Save as Draft to save any values you may have edited without sending the changes to your customer. |                                                                                                    |                                            |  |  |
| Status: Submitted by aribasystem at 1                                                                                                    | 2/13/2017 03:32 PM                                                                                    | Save as Draft Submit                       |  |  |
| Changes you make below may be s                                                                                                    | ubject to approval before they are accepted.                                                          |                                            |  |  |
| Question                                                                                                    |                                                                                                    |                                            |  |  |
| ▼ 2 General Information                                                                                                    |                                                                                                    | ^                                          |  |  |
| 2.1 Please choose your rel<br>(Supplier: Natural or legal po<br>that is a potential client of th                                                                                                    | ation with the EPM Group:<br>erson that is a potential offerer / contractor of the EF<br>e EPM Group) | PM Group or Buyer: Natural or legal person |  |  |
| Answer: Proveedor / Suppli                                                                                                    | er; Comprador /Buyer                                                                                  |                                            |  |  |
| Answer * Proveedor                                                                                                    | $\mathbf{v}$                                                                                          |                                            |  |  |
| 2.2 I accept ar<br>contractors. Proveed                                                                                                    | ve read, understood and observed the cod                                                              | le of conduct for EPM Group suppliers and  |  |  |
| Answer: Aceptc                                                                                                    | or<br>ences+                                                                                          |                                            |  |  |
| Answer * Unspecifie                                                                                                    | d 🗸                                                                                                   |                                            |  |  |
| 2.3 Legal personality                                                                                                    |                                                                                                    | * Pareona lurídica V                       |  |  |
| Answer: Persona Natural /                                                                                                    | Natural Person; Persona Jurídica / Artificial Person                                                  |                                            |  |  |
| 2.4 ID Type: * Color                                                                                                    | nbian Tax ID Number (NIT) 🥆                                                                           |                                            |  |  |
| 2.5 Identification                                                                                                    |                                                                                                    | *                                          |  |  |
|                                                                                                    |                                                                                                    | Save as Draft Submit                       |  |  |
|                                                                                                    |                                                                                                    |                                            |  |  |
|                                                                                                    |                                                                                                    |                                            |  |  |

This section requests basic company information such as: name, identification, company size, supporting documents of legal incorporation and products/services provided.

| uestion                        |                                                                  |                                            |
|--------------------------------|------------------------------------------------------------------|--------------------------------------------|
| Answer: Prove                  | edor / Supplier; Comprador /Buyer                                |                                            |
| Answer *                       | Proveedor 🗸                                                      |                                            |
| 2.2 Laccept ar<br>contractors. | d guarantee that I have read, understood and observed the c      | ode of conduct for EPM Group suppliers and |
| • • • •                        | ul Aust 🗐 Defenses                                               |                                            |
| Answer: Acept                  | o/ I Acept I References                                          |                                            |
| Answer *                       | Unspecified V                                                    |                                            |
| 2.3 Legal pers                 | onality                                                          | * Persona Jurídica 🗸                       |
| Answer: Perso                  | na Natural / Natural Person; Persona Jurídica / Artificial Perso | n                                          |
| 2.4 ID Type:                   | * Colombian Tax ID Number (NIT) 🗸                                | Persona Natural                            |
| 2.5 Identificati               |                                                                  | Persona Jurídica                           |

#### • Legal representative information:

These data are only requested to artificial persons; it is basic information about the company's legal representative.

When you choose the "natural person" option in the "legal person" section and you complete the "general information" you must continue to the "certification" section. However, if you choose the "artificial person" option, you must continue to fill in the "legal representative's information".

Your customer has specifically requested that you complete the following profile information. After you complete the requested profile information, click Submit. You can click Save as Draft to save any values you may have edited without sending the changes to your customer.

| Status: Submitted by aribasystem at 12/13/2017 03:32 PM                                                        | Save as Draft             | Submit              |
|----------------------------------------------------------------------------------------------------|---------------------------|---------------------|
| Changes you make below may be subject to approval before they are accepted.                                    |                           |                     |
| Question                                                                                                    |                           |                     |
| 2.11 Main - Legal Representative Information                                                                   |                           | ^                   |
| 2.11.1 Given names *                                                                                           |                           |                     |
| 2.11.2 Last names *                                                                                            |                           |                     |
| 2.11.3 ID Type:                                                                                                | *                         |                     |
| Answer: Cédula de ciudadanía / Citizenship ID card; Cédula de extranjería / F<br>ID card; Pasaporte / Passport | Foreign Cédula de         | e ciudadanía 🗸      |
| 2.11.4 ID Number: *                                                                                            |                           |                     |
| 2.11.5 Email *                                                                                                 |                           |                     |
| 2.11.6 Contact phone number                                                                                    |                           |                     |
| 2.11.7 Please attach your identification card (Legal * Calendario-<br>Representative)                          | -Colombia-2018.jpg 🔻 Upda | te file Delete file |
| ▼ 2.12 Additional information                                                                                  |                           | ~                   |
| *                                                                                                    |                           |                     |
|                                                                                                    | Save as Draft             | Submit              |

#### • Additional information:

The supplier must provide additional information to complement the provided data.

| ▼ 2.12 Additional information                                                          | n                                                                             |                                                                                      |                                                                                                    |
|----------------------------------------------------------------------------------------|-------------------------------------------------------------------------------|--------------------------------------------------------------------------------------|----------------------------------------------------------------------------------------------------|
| 2.12.1 Date of incorpor                                                                | ration *                                                                      |                                                                                      |                                                                                                    |
| 2.12.2 Company classi                                                                  | fication                                                                      |                                                                                      |                                                                                                    |
| Answer: Microempresa<br>trabajadores) / Small co<br>company (from 51 to 20<br>workers) | (Hasta 10 trabajadores)<br>mpany (from 11 to 50 wo<br>0 workers); Gran empre: | ) / Microcompany (up to 10<br>orkers); Mediana empresa<br>sa (Superior a 201 trabaja | 0 workers); Pequeña empresa (Entre 11 y 50<br>a (Entre 51 y 200 trabajadores) / Medium<br>adores) / Large company (more than 201 |
| Answer * Unspec                                                                        | fied                                                                          | $\checkmark$                                                                         |                                                                                                    |
| 2.12.3 Do you belong t                                                                 | o a corporate group?                                                          | * Unspecified $\checkmark$                                                           |                                                                                                    |
| 2.12.7 Please select yo<br>than or equal to 6 digits                                   | our classification codes b<br>(depending on your bus                          | based on the UN standard<br>iness purpose and/or exp                                 | ds of level 3 (class) and level 4 (product), greater verience).                                                                  |
| Answer *(select a v                                                                    | alue) [select]                                                                |                                                                                      |                                                                                                    |

#### • Classification of goods and services based on the UN standards:

To register the UN codes associated to the goods or services provided by your company, please keep in mind that the questionnaire of the EPM Group Suppliers Registration has the 14\_0801 version of such UN codes. Our suppliers may query the codes by typing key words or selecting ID on the tab located to the left of the search bar and entering the relevant code. Omit the last two zeros if you want to query by segment.

**Remember** that the code must be 6-to- 8 digit long, that is, you must enter the third and fourth level (class and product) for the system to allow you to send the changes made to your profile.

You must choose up to 10 codes on the product level and 10 codes on the class level. If more than 10 codes are selected, the EPM Group will validate the first 10 codes you chose.

| Choose values for Me                                                                 | rcancías aprobada | as                 | file |
|--------------------------------------------------------------------------------------|-------------------|--------------------|------|
| Add to Currently Selecter                                                            | d                 | Currently Selected |      |
| Name 🗸                                                                               | Search            | Name † ID          |      |
| Name †                                                                               | ID                | No items           |      |
| <ul> <li>Todos los artículos</li> </ul>                                              | All               | A                  | >    |
| Alimentos, Bebid<br>v Tabaco                                                         | as 50             |                    |      |
| Artículos<br>Domésticos,<br>Suministros y<br>Productos<br>Electrónicos de<br>Consumo | 52                |                    | Â    |
| Componentes,<br>Accesorios y<br>Suministros de<br>Sistemas Eléctrio<br>e Iluminación | 39<br>os          |                    |      |
| Componentes y<br>Equipos para<br>Distribución y<br>Sistemas de<br>Acondicionamien    | 40<br>to          |                    |      |
| Componentes y Suministros de Manufactura                                             | 31                | ~                  |      |
| Componentes y                                                                        |                   | >                  |      |

#### • Financial information:

Number (2.13.8) of the questionnaire asks whether you have any financial information to report, if so, you will reach number 3, where you must fill in the "financial information - last fiscal year". If you answer "no" please justify why you have no financial information to report.

You must attach the Financial Statements according to the cut-off date established in your company's country of origin; they must be signed by the legal representative and public accountant or statutory auditor, based on the laws of each country.

▼ 3 Financial Information - Last fiscal year

The information to be detailed below must be based on the accounting closure of the last fiscal year, applicable to the current regulations of the country of origin. The values can be entered in their original currency.

| * 3.1 Currency of your financial information | Unspecified |               | $\checkmark$ |
|----------------------------------------------|-------------|---------------|--------------|
| 3.2 End date of fiscal year *                | <b>1</b>    |               |              |
| 3.3 Current assets *                         |             |               |              |
| 3.4 Current liability *                      | ]           |               |              |
| 3.5 Total assets *                           |             |               |              |
| 3.6 Total liability *                        |             |               |              |
| 3.7 Accounts receivable *                    |             |               |              |
|                                              |             | Save as Draft | Submit       |

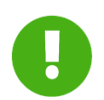

It is important to record the time when the financial information is filled in:

- Please attach the requested financial information.
- The cut-off date for Information of local companies must be December 31 of the immediately prior year.
- This information must be in English.
- Please enter the full values without decimals.
- All suppliers must fill in their financial information depending on the standards and currency of their country of origin.
- No financial information from partial or intermediate cut-offs will be accepted.

**Note:** When the financial information is provided, you can attach only one file, so a PDF or ZIP folder must be created containing all files.

#### • Certifications:

In this section you must attach the following certifications: quality management (ISO 9001), environmental management (ISO 14001), risk management (ISO 31000), occupational health and safety management (OHSAS 18001). Suppliers in Colombia must attach the ARL document certifying the implementation percentage of an Occupational Safety and Health Management System and a letter signed by the Legal Representative detailing the calculation of the Disabling Injury Index (DII).

| Question                                                                                                    |                          |                 |
|----------------------------------------------------------------------------------------------------|--------------------------|-----------------|
| 2.12.11 Please attach the single CV form (Laws 190/1995, 489/1998 and 4                                                                               | 143/1998) 👼 References   | Attach a file 🔨 |
| ▼ 6 Certifications                                                                                                    |                          |                 |
| 6.1 Do you have a valid ISO 9001 certificate (quality management)?                                                                                    | ∕es ∨ 🕈                  |                 |
| *Attach a file                                                                                                    |                          |                 |
| 6.2 Please attach your ISO 9001 Certificate * Effective Date:                                                                                         | ES                       |                 |
| * Expiration Date:                                                                                                    | <b>#2</b>                |                 |
| 6.3 Do you have a valid ISO 14001 certificate (environmental management)?                                                                             | * Unspecified V          | *               |
| 6.5 Do you have a valid ISO 31000 certificate (risk management)? $*$ Ur                                                                               | nspecified 🗸 🕈           |                 |
| 6.7 Do you have a valid OHSAS 18001 (industrial and occupational safety)?                                                                             | * Unspecified 🗸 🕈        |                 |
| 6.9 Are you implementing or have you implemented an Occupational Health an<br>Pursuant to the Colombian standards: Decree 1072, Heading 4, Chapter 6. | nd Safety Management Sys | tem OHS-MS?     |
|                                                                                                    | Save as Draft            | Submit          |

• Sustainability:

Continuing with the registration process, you will find questions about "sustainability" in number 7 of the questionnaire; you will have several response options to choose as appropriate. It is important to answer all questions as applicable.

Sustainability is part of the EPM Group corporate purpose; it is understood as the balance in the set of economic, social and environmental conditions that contribute to a company's continuity and development in a mutually beneficial relation with society. That is why the EPM Group wants to foster sustainability in its business throughout time, in line with its Corporate Social Responsibility (CSR) model.

|     | 7 Sostenibilidad                                          |                                               |                                                                                                    | ^      |      |
|-----|-----------------------------------------------------------|-----------------------------------------------|----------------------------------------------------------------------------------------------------|--------|------|
|     | <ol><li>7.1 Is the compa<br/>customers, supplie</li></ol> | ny aware of any nega<br>ers. Is the company a | ative impacts on people caused by company activities: neighboring communities,<br>adopting the necessary measures to avoid or mitigate such impacts? |        | l    |
| ١.  | Answer: No / No<br>Always                                 | Sabe / No, it is not / I                      | Do not know; Algunas veces / Sometimes; Regularmente / Frequently; Siempre /                                                                         |        | ion  |
|     | Answer *                                                  | Unspecified 🗸                                 |                                                                                                    |        | L    |
| 1.1 | 7.2 Is the comp                                           | Unspecified                                   | rce anticorruption and antibribery practices in their activities?                                                                                    |        |      |
| ι.  | Answer: No / Ne<br>Average training                       | No / No Sabe                                  | not know; Poco capacitados / Scarce training; Medianamente capacitados /<br>/ Highly trained                                                         |        | Pro  |
|     | * Answer                                                  | Algunas veces                                 | $\checkmark$                                                                                                    | ь.     | r A  |
|     | 7.3 Does the co<br>protection and c                       | Regularmente<br>Siempre                       | liance with the work regulation in relation to wages, security, health and social                                                                    |        |      |
|     | Answer: No / N<br>Always                                  |                                               | ) not know; Algunas veces / Sometimes; Regularmente / Frequently; Siempre /                                                                          |        | vork |
|     | Answer                                                    | Unspecified 🗸                                 |                                                                                                    | $\sim$ |      |

When you finish the questionnaire, there will be two options. The "Save draft" button allows you to store the filled-in information and resume registration later.

The "Send" option can be used when you have completed the questionnaire for the EPM Group to proceed to approve the registration.

In this case, you must choose to save as draft until the registration process is completed.

Finally, the supplier must access the company profile again and click the "Basic" tab to complete the registration by responding those two questions:

| Sourcing                                                                 | TestMode                                                                                                    | Company Settings +                            | 🔮 Paola Arias 🕶 | Help Center >> |
|--------------------------------------------------------------------------|----------------------------------------------------------------------------------------------------|-----------------------------------------------|-----------------|----------------|
| EPM-TEST                                                                 |                                                                                                    | Soluciones Oportunas<br>ANID: AN01041426597-T |                 |                |
| PM - TEST Requested Profile                                              | Bienvenido al sitio de Ariba Spend Management del Grupo EPM.                                                                                                    | Company Profile<br>Account Settings           |                 |                |
| red customer requested fields have mpleted.<br>stomer requested fields > | La Los indexidades en éportal de Arba.     Realiza este para o parte de Arba.     Realiza este para o parte de Arba.     Realiza este para o parte de Arba.     Realiza este para o parte de La gantala de arba.     La la gantala de la gantala de la construit.     La la gantala de la gantala de la construit.     La la gantala de la construit la información del usuario.     La la gantala de la construit la información del usuario.     La la sección preferencia podels construit la información del usuario.     La la gantala de la construita la información del usuario.     La la gantala de la construita la información del usuario.     La la gantala de la construita la información del usuario.     La la gantala de la construita la información del usuario. | Users<br>Notifications<br>View AB             |                 | Jpo epm        |
| ofile Completeness                                                       | tu ubicación peográfica.<br>4. Adician des información de Contacto se debe agregar el teléfono del país, área y mimero.<br>5. Por último dar circ en guardar.                                                                                                    | Sourcing & Contracts Setti                    | ngs             |                |
| short description to reach 45% >                                         | Nota. Todos los eventos en Ariba son configurados con la zona horaría colombiana, América/Bogotá (UTC-05.00), y a los proponentes se les p<br>configuración personal.<br>E vents                                                                                                    | Sourcing & Contracts Notif                    | lcations        | L.,            |

| riba Sourcing Test Mode                                                                                | 🔛 Company Settings 🖤 Paola Aria: |
|----------------------------------------------------------------------------------------------------|----------------------------------|
| mpany Profile                                                                                          | Save Close                       |
| asic (3) Business (2) Marketing (3) Contacts Certifications (1) Customer Requested Additional Document |                                  |

| Product and Service Categories, Ship-to or Service Locations, and Industries                                                                                                    |                         |                                                                                                    |  |  |  |
|----------------------------------------------------------------------------------------------------|-------------------------|----------------------------------------------------------------------------------------------------|--|--|--|
| Product and Service Categories *                                                                                                    |                         |                                                                                                    |  |  |  |
| Enter the products and services your company provides. Postings made by buyers will be                                                                                               | e matched to you bas    | ed on the product and service categories you enter below.                                            |  |  |  |
| Enter Product and Service Categories                                                                                                    | Add                     | -or- Browse                                                                                          |  |  |  |
| Security cameras X                                                                                                    |                         |                                                                                                    |  |  |  |
| Ship-to or Service Locations*                                                                                                    |                         |                                                                                                    |  |  |  |
| Enter the locations that your company ships to or serves. If you serve limited locations, e<br>services company might only serve the US, but a goods manufacturer may ship globally. | inter the locations you | ir company serves below. If you have global capabilities, browse and select "Global." For example: a |  |  |  |
| Enter Ship-to or Service Location                                                                                                    | Add                     | -or- Browse                                                                                          |  |  |  |
| Global ×                                                                                                    |                         | -                                                                                                    |  |  |  |
| Industries                                                                                                    |                         |                                                                                                    |  |  |  |
| Select the industries your company serves.                                                                                                    |                         |                                                                                                    |  |  |  |
|                                                                                                    |                         |                                                                                                    |  |  |  |

To send the registration, the supplier must access the "Requested by customer" tab and select the form. After filling in the form, you must proceed to send it.

| Ariba Sourcing                                                                                           | 🏥 Company Settings 🛡 Paola Aria |
|----------------------------------------------------------------------------------------------------|---------------------------------|
| Company Profile                                                                                          | Save Close                      |
| Basic (3) Business (2) Marketing (3) Contacts Certifications (1) Customer Requested Additional Documents |                                 |
| * Indicates a required field                                                                             | Public Profile Completeness     |
| Sourcing Customer List                                                                                   | 35%                             |
| Customer Customer Requested Profile Information                                                          | Short Description               |
| Grupo EPM - TEST Complete                                                                                | Website<br>Annual Revenue       |

#### **STEP 3:** Receiving a confirmation of Registration approval

All the information completed in this questionnaire is subject to validation and approval. When this process is completed, a message notifying the approval/rejection will be sent to the Supplier's main email account; this message will provide the reasons for rejection, if applicable.

Suppliers may modify or update their information whenever required. Our suppliers must keep their profile information updated, as well as, the information of any users within their companies that have access to the application to participate in different events (RFI, RFP, Auctions and Surveys).

### 2. Registration questionnaire updates —

As a Supplier, you will be able to modify the information completed in the Registration questionnaire on the home page of the Supplier profile by clicking the "See fields requested by customer" option, located in the options panel to the left side of the screen

| NA SOULCING<br>RUPO EPM - TEST                                                                                     |                                |                                                        |                                                                                |                                                                                    |                   |
|----------------------------------------------------------------------------------------------------|--------------------------------|--------------------------------------------------------|--------------------------------------------------------------------------------|------------------------------------------------------------------------------------|-------------------|
| rfil solicitado por Grupo EPM - TEST                                                                               | Welcome to t<br>service, and o | he Ariba Spend Manager<br>cost. Ariba, Inc. administer | nent site. This site assists in ident<br>s this site in an effort to ensure ma | ifying world class suppliers who are market leaders in quality,<br>rket integrity. | Grupo <b>ep</b> " |
| e han completado todos campos obligatorios<br>slicitados por el cliente.<br>er campos solicitados por el cliente > | Eventos                        |                                                        |                                                                                |                                                                                    |                   |
|                                                                                                    | Título                         | ID Hora                                                | a de finalización ↓                                                            | Tipo de evento                                                                     |                   |
| el de acabado del Perfil público                                                                                   |                                |                                                        |                                                                                | No hay artículos                                                                   |                   |
| 35%                                                                                                    | Tareas                         |                                                        |                                                                                |                                                                                    |                   |
| ntroduzca una breve descripción para                                                                               | Nombre                         | Estado                                                 | Fecha de vencimiento                                                           | Fecha de finalización                                                              | Alerta            |
| POLINEUR OF TO 70 -                                                                                                |                                |                                                        |                                                                                | No hay artículos                                                                   |                   |
| iou Comunicacionos con coincidancios                                                                               |                                |                                                        |                                                                                |                                                                                    |                   |

This option takes you to the company profile, where you will find the fields you can fill in as a supplier to complete your registration in Ariba. The supplier clicks the "Requested by customer" option to complete the form for the EPM Group. You can complete/update the form for the EPM Group by clicking the "Requested by customer" tab.

| Ariba Sourcing                                                   | Test Mode                               |                                                | << Help      |
|------------------------------------------------------------------|-----------------------------------------|------------------------------------------------|--------------|
| Company Profile                                                  |                                         | Save Close                                     | Search       |
| Basic (3) Business (2) Marketing (3) Contacts Certifications (1) | Customer Requested Additional Documents |                                                | How do       |
| * Indicates a required field Overview                            |                                         | Public Profile Completeness                    | requesi      |
| Company Name.* 200/250/16/16/16                                  |                                         | Short Description<br>Website<br>Annual Revenue | Why ar page? |

Finally, the supplier clicks on "EPM Group" and finishes filling in the form.

| Ariba Sourcing                                         |                                 |                    | Test Mode            | 🇱 Company Settings 🔻 Paola Aria             |
|--------------------------------------------------------|---------------------------------|--------------------|----------------------|---------------------------------------------|
| Company Profile                                        |                                 |                    |                      | Save Close                                  |
| Basic (3) Business (2) Marketing (3)                   | Contacts Certifications (1)     | Customer Requested | Additional Documents |                                             |
| * Indicates a required field<br>Sourcing Customer List |                                 |                    |                      | Public Profile Completeness                 |
| Customer                                               | Customer Requested Profile Info | ormation           |                      | Short Description                           |
| Grupo EPM - TEST                                       | Complete                        |                    |                      | Website<br>Annual Revenue<br>Certifications |

Once more, you will be able to choose to "Save draft" or "Send" to approval.

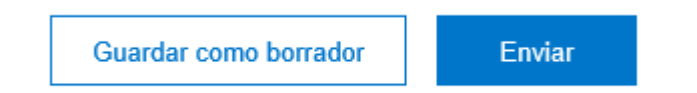

### 3. User or password recovery

If you forget your user or password to access the platform, click the recovery options and follow the instructions.

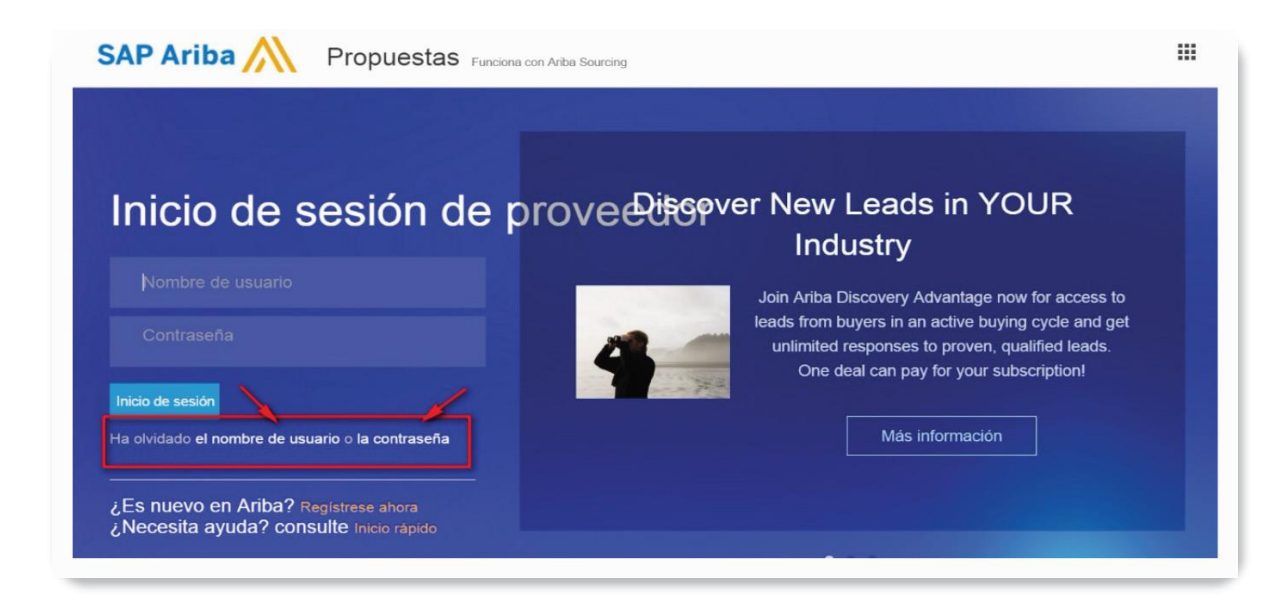

### 4. Service channels —

If you have any questions about how to use the EPM Group Self-Registration portal, please contact the following telephone lines:

#### Service Line

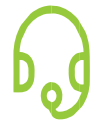

Medellin (Colombia) +57-4 380 55 56 Option 4 Outside of Medellín: 018000515552, option 4

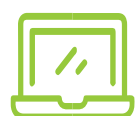

Help Center Ariba: Enter the "Help Center" located in the "Help" option in the upper right corner of the application. Enter your concern to consult the documented help. In case of cannot find a solution, select the option "Get help by phone", send the requested information and wait for the call of an Ariba advisor.

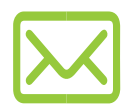

#### Website Tutorial

https://www.epm.com.co/site/proveedoresycontratistas/Proveedoresycontratistas/RegistroproveedoresArib a.aspx

Email

Recyproco@epm.com.co